#### Welcome!

# RaspberryPi Workshop

#### Michael Helfrich www.mhelfrich.me

#### Pre-Survey: http://mht.pw/rpi

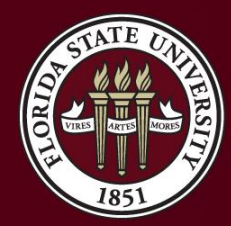

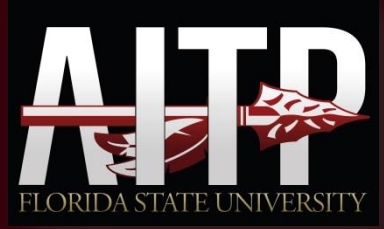

## Topics

- What is a RaspberryPi?
- Why should I want one?
- What is Raspbian?
- What is SSH?
- What is FTP?
- What is LAMP?
- Making a LAMP Stack!

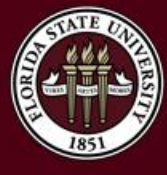

## What is a Raspberry Pi?

- The Raspberry Pi is a Credit Card sized computer.
- Specifications:
  - 700MHz ARM Broadcom Processor
  - 512MB RAM
  - RCA Video
  - HDMI
  - 10/100 Ethernet
  - 2 USB2.0 Ports

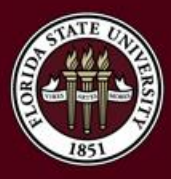

- 26 GPIO Pins The florida state university

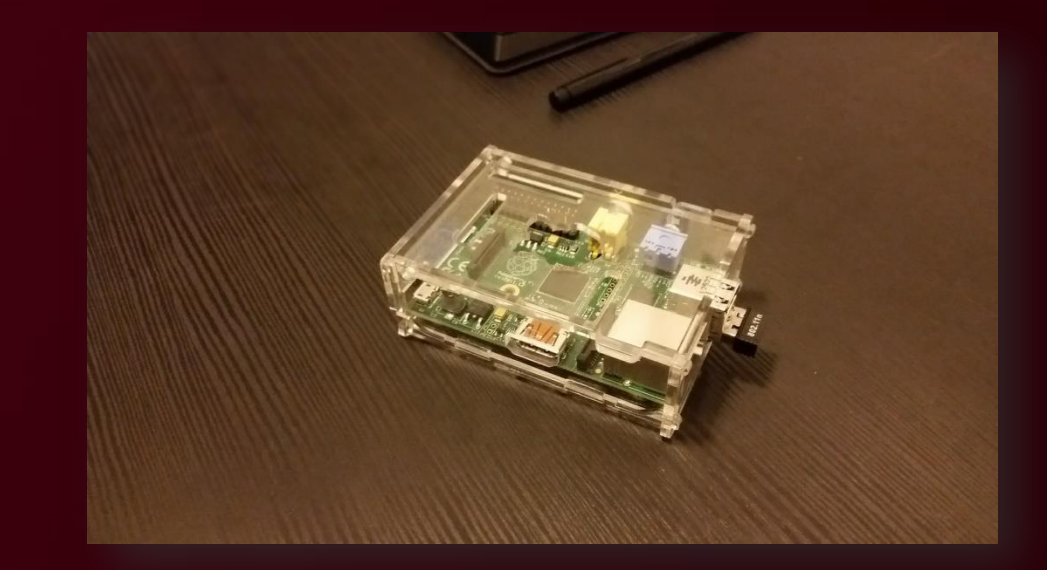

## Why should I want one?

- They are great for making projects.
- Some uses
  - File Backup
  - VPN
  - Web Server
  - Database Server
  - Media Center
  - Print Server
  - Home Monitoring

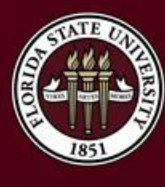

The options are seriously endless...

## What is Raspbian?

- Raspbian A version of Debian designed for the Raspberry Pi.
- Includes a suite of software on installation.
- The most widely used desktop platform for the RPi.
- Runs ARM packages.
- Can't run regular 32-bit or 64-bit applications.

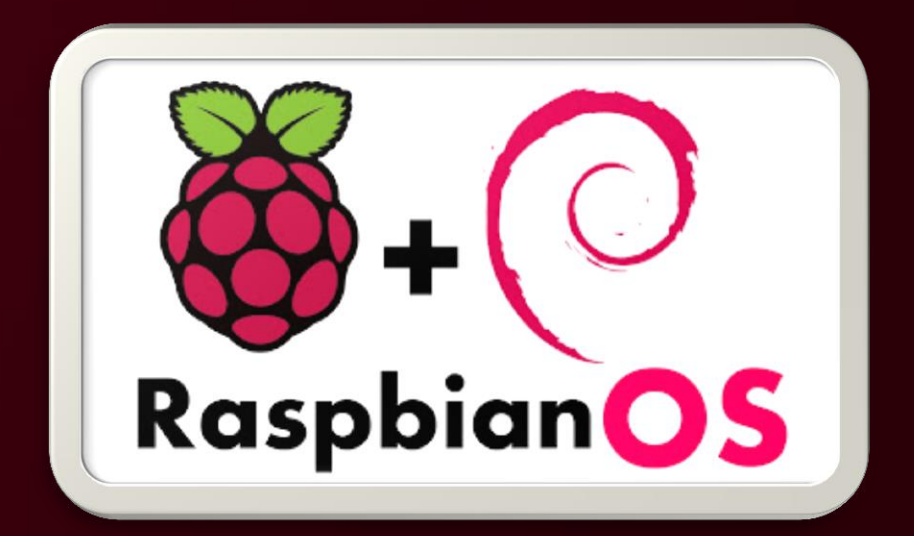

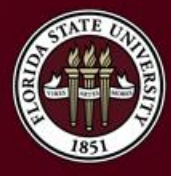

#### What is SSH?

- SSH Stands for Secure Shell. Common way to work with machines remotely and through a terminal style interface.
- Most common piece of software is PuTTY.
- Available on ALL Linux distributions
- OpenSSH is the most common SSH server out there!

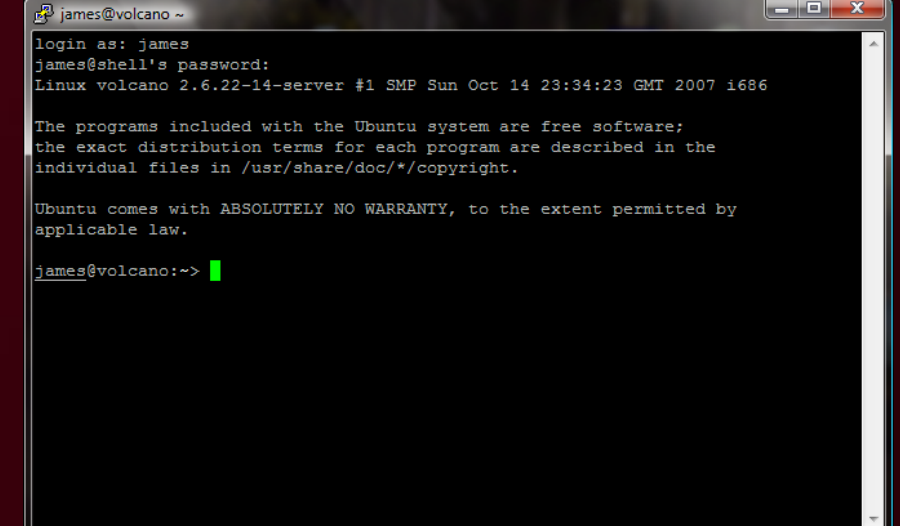

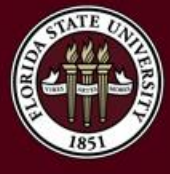

#### What is FTP?

- FTP Stands for File Transfer Protocol. Used to transfer files from one machine to another.
- This is essential if we need to move files back and forth.
- Available on ALL Linux distributions
- If you have web hosting, you will almost always have FTP access.
- FileZilla is a popular client to reach FTP servers

THE FLORIDA STATE UNI

| SourceForge - sftp://critternyc@frs.sourceforge.net - FileZilla                                                                                                    |                                                                                |  |  |  |  |  |  |
|----------------------------------------------------------------------------------------------------|--------------------------------------------------------------------------------|--|--|--|--|--|--|
| File Edit View Transfer Server Bookmarks Help                                                                                                    |                                                                                |  |  |  |  |  |  |
| 🐺 - 😒 🖬 😭 📰 📚                                                                                                    | 📚 🖃 📯 🖈 🍂                                                                      |  |  |  |  |  |  |
| Response: New directory is: "/home/pfs/project/p/po/portableapps/FileZilla Portable/FileZilla Portable 3.2.7.1"                                                    |                                                                                |  |  |  |  |  |  |
| Command: is<br>Status: Listing directory /home/pfs/project/p/po/portableapps/FileZilla Portable/FileZilla Portable 3.2.7.1<br>Status: Directory listing successful |                                                                                |  |  |  |  |  |  |
| Local site: D:\Development\Portable Apps\FileZilla\Releases\                                                                                                    | Remote site: 1/po/portableapps/FileZilla Portable/FileZilla Portable 3.2.7.1 💌 |  |  |  |  |  |  |
| EverNote                                                                                                    | FileZilla Portable 3.2.6                                                       |  |  |  |  |  |  |
| E FileZilla                                                                                                    |                                                                                |  |  |  |  |  |  |
| Assets                                                                                                    | FileZilla Portable 3.2.7                                                       |  |  |  |  |  |  |
| Releases 🔻                                                                                                    | 4                                                                              |  |  |  |  |  |  |
| Filename / Filesize Filetype La                                                                                                    | Filename / Filesize                                                            |  |  |  |  |  |  |
| 🅦                                                                                                    | 🍑                                                                              |  |  |  |  |  |  |
| Archive File Folder 9/:                                                                                                    | FileZillaPortable_3.2.7.1.paf.exe 4,361,088                                    |  |  |  |  |  |  |
| SFileZillaPortable_3.2.7.1.paf.exe 4,361,088 Application 8/                                                                                                    |                                                                                |  |  |  |  |  |  |
|                                                                                                    |                                                                                |  |  |  |  |  |  |
| ۲                                                                                                    |                                                                                |  |  |  |  |  |  |
| 1 file and 1 directory. Total size: 4,361,088 bytes                                                                                                    | 1 file. Total size: 4,361,088 bytes                                            |  |  |  |  |  |  |
| Server/Local file                                                                                                    | Direction Remote file                                                          |  |  |  |  |  |  |
|                                                                                                    |                                                                                |  |  |  |  |  |  |
| <                                                                                                    | 4                                                                              |  |  |  |  |  |  |
| Queued files Failed transfers Successful transfers                                                                                                    |                                                                                |  |  |  |  |  |  |
|                                                                                                    | 🔒 Queue: empty 🔍 🔍                                                             |  |  |  |  |  |  |

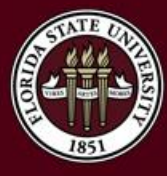

#### What is LAMP?

- LAMP Stands for Linux, Apache, MySQL, and PHP. It's generally a software bundle and it's the ideal bundle you would want for any website.
- Another variation is LNMP. LNMP uses Nginx instead of Apache.

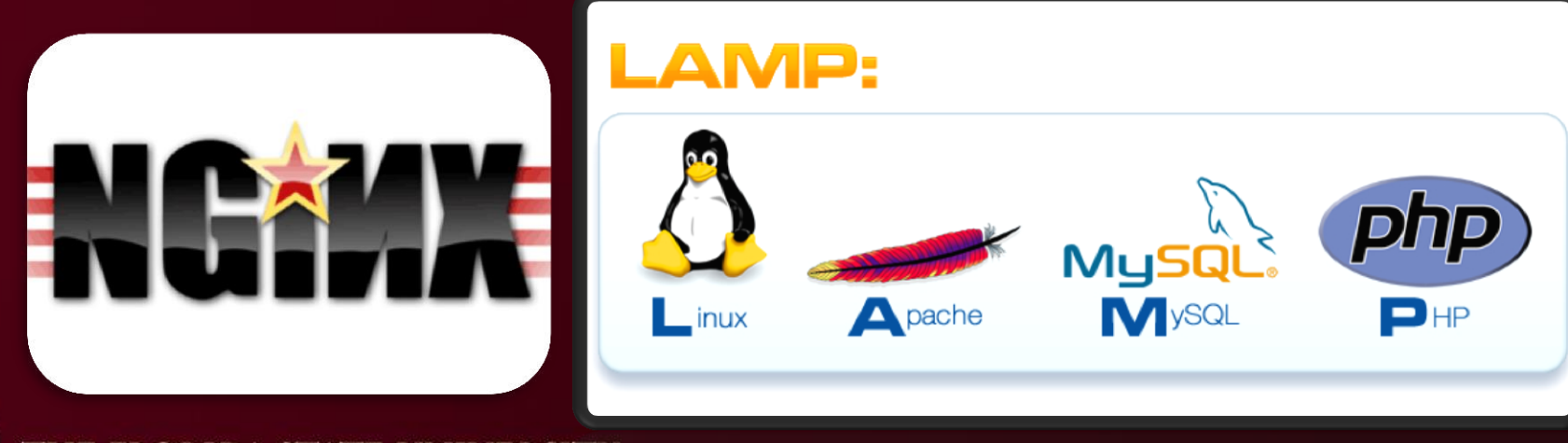

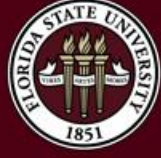

#### So what do we need for a LAMP stack?

#### • Hardware

- Raspberry Pi
- SD Card of at least 4GB or bigger
- Active Network/Internet Connection
- Power Adapter
- Software
  - Raspbian
  - Apache
  - MySQL
  - PHP
  - VSFTPD
  - PuTTY on our computer
  - FileZilla (FTP and SFTP)

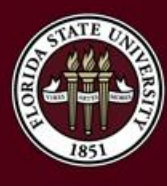

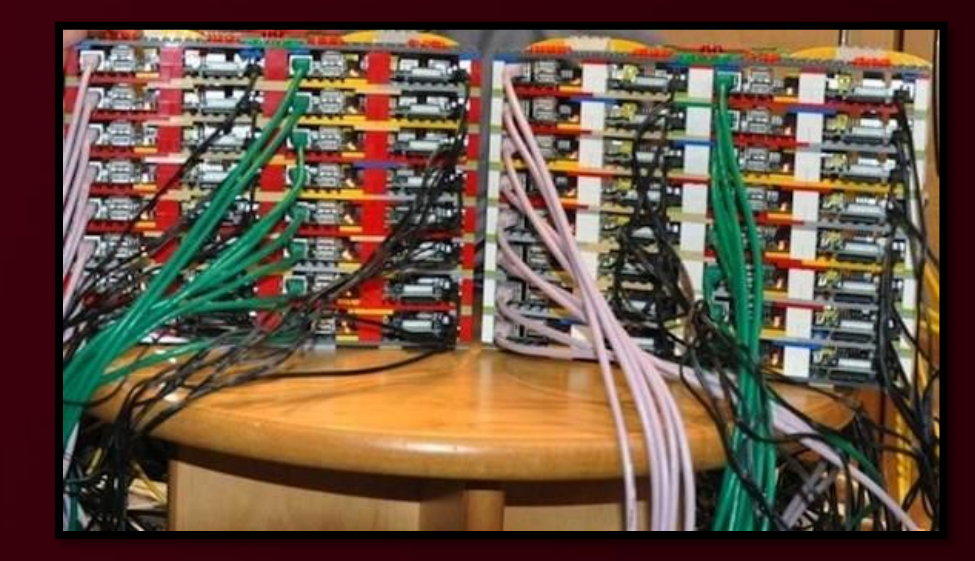

## 1. SSH into the Raspberry Pi

- We need to SSH into the Raspberry Pi.
- This assumes we know the IP address and that the SSH server is running. By default, it will be running on port 22
- If you need obtain the IP, plug your Raspberry Pi into a TV/Monitor.
- Login with the following credentials:
  - Username: pi
  - Password: raspberry
- Run the command ifconfig
- It will return an IP address

| 8                                                                                                    | PuTTY Configuration                                                                                                    | ? ×                                   |  |  |
|----------------------------------------------------------------------------------------------------|----------------------------------------------------------------------------------------------------|---------------------------------------|--|--|
| Category:                                                                                                    |                                                                                                    |                                       |  |  |
| Session Logging Terminal Keyboard Bell Features Window Appearance Behaviour Translation Selection Colours Connection Data Proxy Telnet Rlogin SSH Serial | Basic options for your PuTTY se<br>Specify the orgination you want to conner<br>Host Name (or IP address)<br>10.10.10.131<br>Connection type:<br>Raw Telnet Rlogin SSH<br>Load, save or delete a stored session<br>Saved Sessions | ssion<br>t to<br>Port<br>22<br>Serial |  |  |
|                                                                                                    | Close window on exit:                                                                                                    | Load<br>Save<br>Delete                |  |  |
| About Help                                                                                                    | Open                                                                                                    | Cancel                                |  |  |

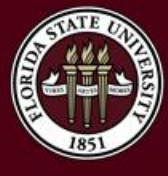

## 2. Update Login Credentials

- If you haven't done so already, we need to modify the login credentials for security reasons.
- Run the following command:
  - sudo passwd pi
- The command above will allow you to change the password.
- When you are inserting the password, it will appear blank, but it is actually working.

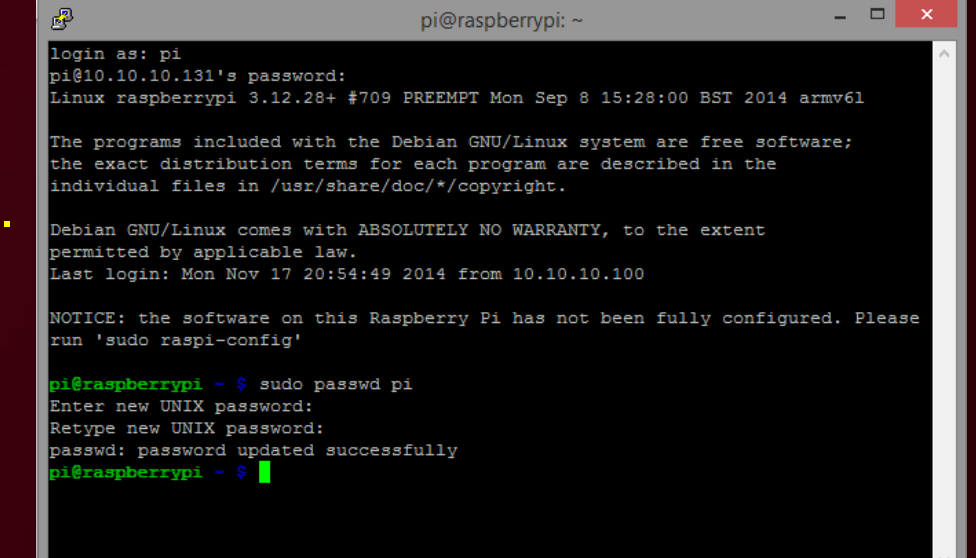

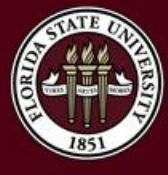

## 3. Run Updates/Upgrades

- We need to make sure the repositories and packages on the Raspberry Pi are up-to-date.
- Run the following commands:
  - sudo apt-get update
  - sudo apt-get upgrade
- Follow the prompts and answer Y when necessary.

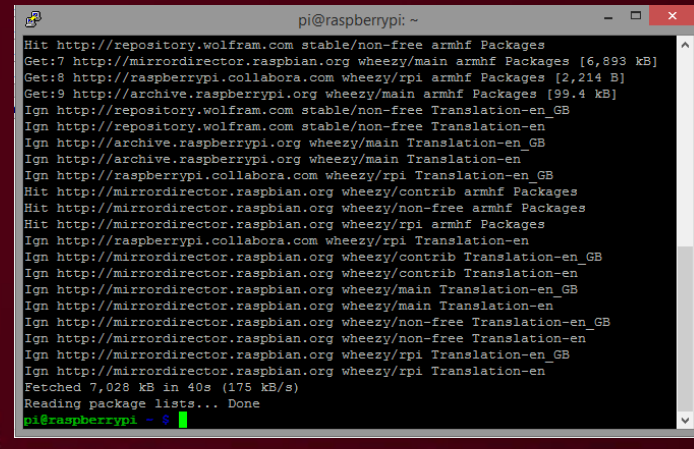

| Setting up apt-utils (0.9.7.9+rpi1+deb7u7) ^                       | ł  |
|--------------------------------------------------------------------|----|
| Setting up rsyslog (5.8.11-3+deb7u2)                               | R  |
| [ ok ] Stopping enhanced syslogd: rsyslogd.                        | R  |
| [ ok ] Starting enhanced syslogd: rsyslogd.                        | R  |
| Setting up wget (1.13.4-3+deb7u2)                                  | R  |
| Setting up openssl (1.0.1e-2+rvt+deb7u13)                          | R  |
| Setting up ca-certificates (20130119+deb7u1)                       | R  |
| Setting up dbus (1.6.8-1+deb7u4)                                   | R  |
| Installing new version of config file /etc/dbus-1/session.conf     | R  |
| [ ok ] system message bus already started; not starting            | R  |
| Setting up dbus-x11 (1.6.8-1+deb7u4)                               | R  |
| Setting up firmware-brcm80211 (0.43-1raspi)                        | K  |
| Setting up python-rpi.gpio (0.5.8-1)                               | R  |
| Setting up python3-rpi.gpio (0.5.8-1)                              | R  |
| Setting up wpasupplicant (1.0-3+deb7u1)                            | I  |
| Setting up wpagui (1.0-3+deb7u1)                                   | I  |
| Setting up xdg-utils (1.1.0~rc1+git20111210-6+deb7u1)              | I  |
| Setting up sonic-pi (2.0.1-1)                                      | R  |
| Enabling /etc/security/limits.d/audio.conf for jackd2              | P  |
| Processing triggers for ca-certificates                            | P  |
| Updating certificates in /etc/ssl/certs 18 added, 5 removed; done. | ł  |
| Running hooks in /etc/ca-certificates/update.ddone.                |    |
| Processing triggers for menu                                       | Į, |
| pi@raspberrypi - \$                                                | I  |

\_ 🗆 🗙

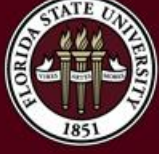

### 4. Install Apache2 and PHP5

- We need to install the web server, Apache2. We will also install PHP5 and the necessary library to make it work with Apache2.
- Run the following commands:
  - sudo apt-get install apache2 php5 libapache2-mod-php5
- Follow the prompts and answer Y when necessary.
- Once you've done this, open your web browser and browse to http://IPADDRESS
- It should display an "It Works!" page!

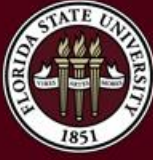

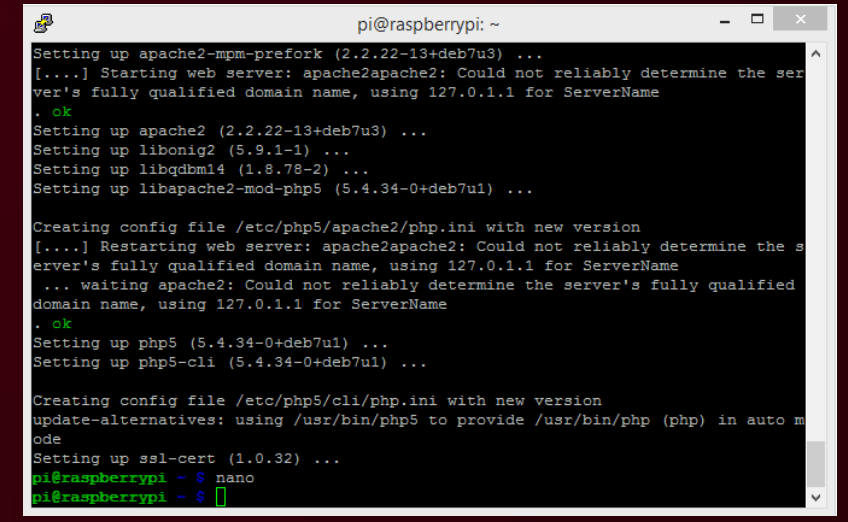

### 5. Test PHP5

- Create a file in /var/www/ called phptest.php
- You can use nano, vi, vim, or your favorite text editor.
- Run the following command:
  - sudo nano /var/www/phptest.php
- Inside this file, put the following line:
  - <?php phpinfo(); ?>
- Press Ctrl+O to write the file and then press enter.
- Try http://IP/phptest.php
- It should display PHP info.

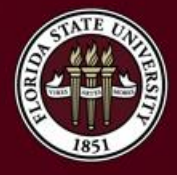

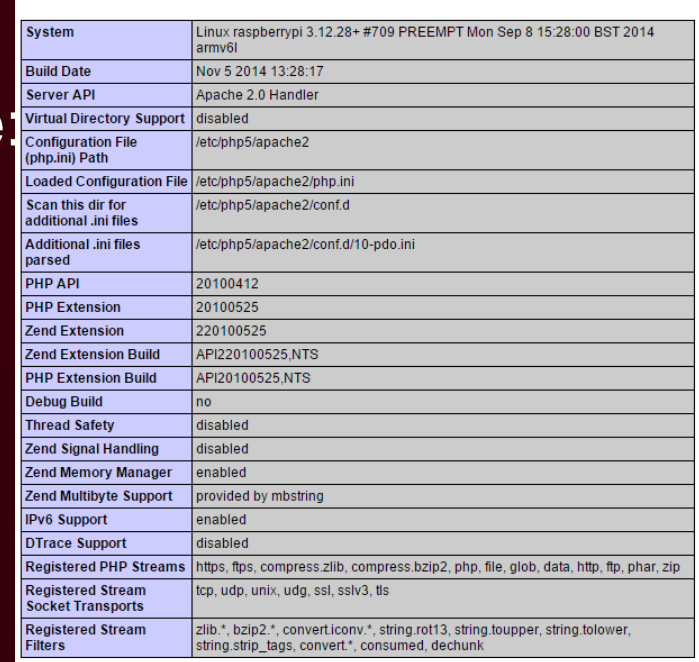

This program makes use of the Zend Scripting Language Engine: Zend Engine v2.4.0, Copyright (c) 1998-2014 Zend Technologies

PHP Version 5.4.34-0+deb7u1

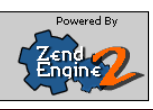

יהמ

## 6. Install MySQL

- We need to install our database server to complete the LAMP stack.
- Run the following command:
  - sudo apt-get install mysql-server mysql-client php5-mysql
- Follow the prompts and answer Y when necessary.
- One of the prompts will ask for a root password.
- Set the password to something you'll remember.

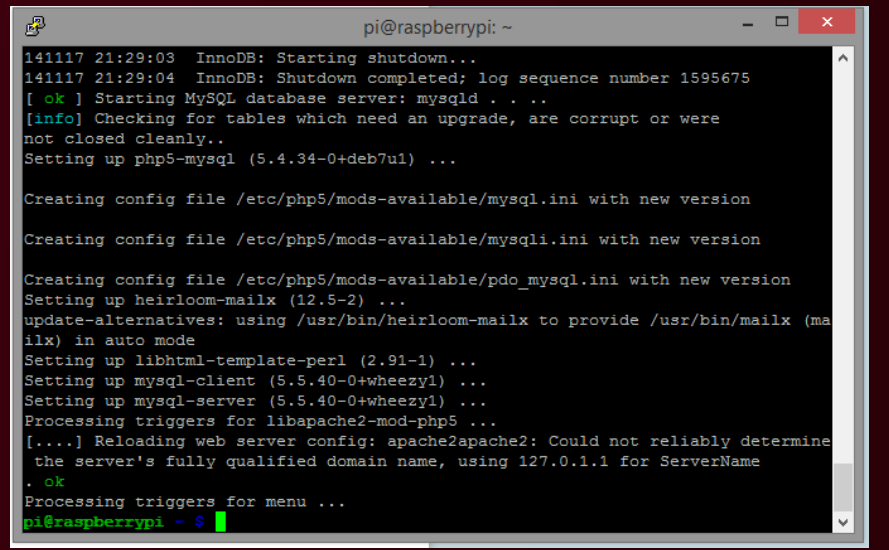

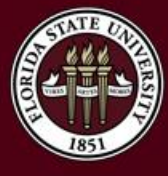

## 7. Install VSFTPD (Optional)

- You could develop everything from the Pi or use SFTP for file transfers. It makes more sense to use FTP though in terms of practicality.
- Run the following commands:
  - sudo chown -R pi /var/www
  - sudo apt-get install vsftpd
  - sudo nano /etc/vsftpd.conf
- Make the following modifications within vsftpd.conf using nano:
  - Change anonymous\_enable=YES to anonymous\_enable=NO
  - Uncomment local\_enable=YES
  - Uncomment write\_enable=YES
  - At the bottom of the file add force\_dot\_files=YES
- Then run the following command:
  - sudo service vsftpd restart
- FTP to your server using your pi

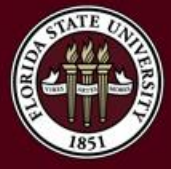

login and FileZilla!

| F2                                                                        |                        | _                 | pi@10.1            | 0.10 | 131 - FileZilla                |          |              | - D ×           |
|---------------------------------------------------------------------------|------------------------|-------------------|--------------------|------|--------------------------------|----------|--------------|-----------------|
| File Edit View Transfer Server                                            | Bookmarks He           | elp New version a | svailable!         |      |                                |          |              |                 |
|                                                                           | <b>* *</b>             | T                 |                    |      |                                |          |              |                 |
| Host: 10.10.10.131                                                        | pi                     | ass <u>w</u> ord: | Pe                 | rt   | Quickconnect                   |          |              |                 |
| Command: PASV<br>Response: 227 Entering Passive Mode I                    | 10.10.10.131.170       | 3).               |                    |      |                                |          |              | ^               |
| Command: LIST                                                             |                        |                   |                    |      |                                |          |              |                 |
| Response: 150 Here comes the director<br>Response: 226 Directory send OK. | y listing.             |                   |                    |      |                                |          |              |                 |
| Status: Directory listing successful                                      |                        |                   |                    |      |                                |          |              | ~               |
| Local site:                                                               |                        |                   |                    | ~    | Remote site: /var/www          |          |              | ×               |
| 🕞 🔚 Desktop                                                               |                        |                   |                    | ^    | Filename                       | Filesize | Filetype     | Last modified   |
| Documents                                                                 |                        |                   |                    |      | 🕌                              |          |              |                 |
| E Favorites                                                               |                        |                   |                    |      | 📀 index.html                   | 177      | Chrome H     | 11/17/2014 4:1. |
|                                                                           | 10 July                |                   |                    | -    | hptest.php                     | 20       | PHP File     | 11/17/2014 4:1. |
| Filename                                                                  | Filesize               | Hietype           | Last modified      | -    |                                |          |              |                 |
|                                                                           |                        | File folder       | 10/21/2014 4:24:54 |      |                                |          |              |                 |
| -                                                                         |                        | File folder       | 11/2/2014 3:16:57  |      |                                |          |              |                 |
| <b></b>                                                                   |                        | File folder       | 8/18/2014 12:57:55 |      |                                |          |              |                 |
| uorost_Assignments_rom                                                    | 490,080                | Adobe Acroba      | 11/3/2014 9:29:35  |      |                                |          |              |                 |
|                                                                           | 282                    | Configuration     | 11/14/2014 8:14:18 | ~    | <                              |          |              | >               |
| 12 files and 3 directories. Total size: 91,3                              | s8,663 Bytes           |                   |                    |      | 2 files. Total size: 197 bytes |          |              |                 |
| Server/Local file                                                         |                        |                   |                    |      | Direction Remote file          |          | Size         | Priority Stat   |
|                                                                           |                        |                   |                    |      |                                |          |              |                 |
|                                                                           |                        |                   |                    |      |                                |          |              |                 |
| (                                                                         |                        |                   |                    |      |                                |          | _            | ,               |
| Oueued files Failed transfers Su                                          | ccessful transfer      |                   |                    |      |                                |          |              |                 |
| Careford in the constant of                                               | Contract of Britishers |                   |                    |      |                                |          |              |                 |
|                                                                           |                        |                   |                    |      |                                | 2 Mar (  | ¿ueue: empty |                 |

## Some things to consider

- Permissions must be set properly
  - Files should have 644 permissions
  - Directories should have 755 permissions
- This setup is not very secure and is primarily designed for a live testing environment within your own home and to be blocked off from outside access.
- If you are interested in hosting your own website with your own servers, look into using a VPS. Owner

-wx

r-x rw-

rwx

Groud

• Again, this is not secure enough for a production environment.

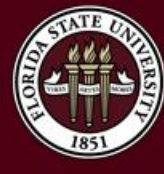

## Some things to consider

- Adjust your root password to secure your pi.
  - Run the following commands:
    - sudo passwd root
    - sudo usermod –L root
- If we have time left over, we will perform a WordPress installation.
  - https://www.digitalocean.com/community/tutorials/how-to-install-wordpress-onubuntu-12-04
  - Do this within the /var/www/ directory

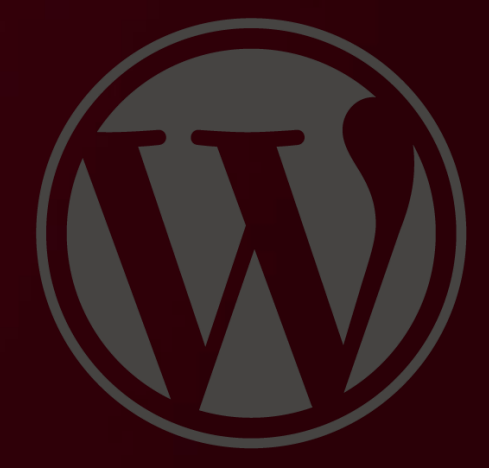

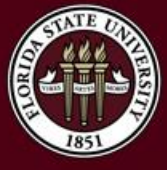

#### Questions?

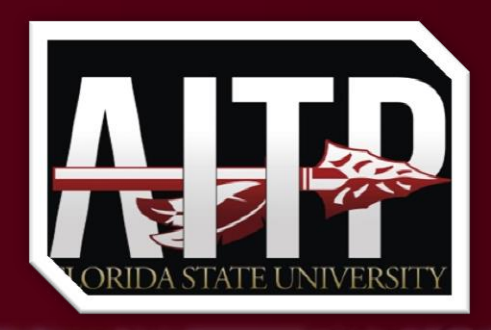

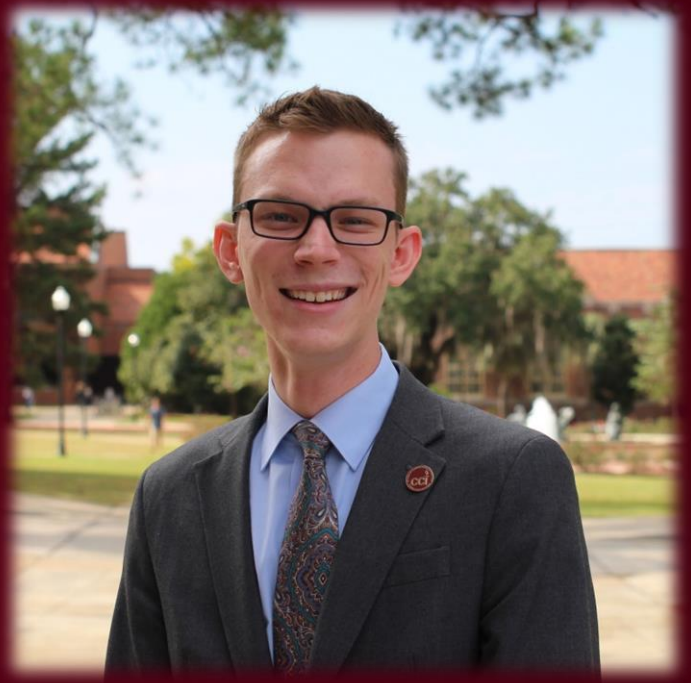

Final Survey: http://mht.pw/rpipost

Feel free to ask any questions you may have now!

E-mail: me@michaelhelfrich.com Twitter: @HelfrichMichael LinkedIn: http://mht.pw/LIN